## LTEON<sup>®</sup> Book type 工具使用說明

1. <u>介紹</u>

1.1 何謂 Book type?

它是一種 DVD+RW 或是 DVD+R 高容量光碟片的寫入模式。舉例來說, DVD+RW 的光碟片可以透過此工具程式將它燒錄成+RW 或者是 ROM 的 形式, DVD+R 的光碟片則可透過此工具燒錄成+R、+RW、ROM 的形式。

## 1.2 更改 Book type 的用意為何?

由於並非每一台 DVD-ROM 或是 DVD 撥放機都能夠讀取 DVD+RW 或 DVD+R 的燒錄片。因此,你可以利用此工具程式來改變 Book type 設定, 進而加強 DVD-ROM 或 DVD 撥放機的讀取能力,使燒錄出來的片子都能 順利被讀取。

- 1.3 使用此工具程式應注意以下幾點:
  - 1. 只有 DVD+RW 光碟片可以在燒錄完成後再度更改 Book type 設定值。
  - 2. DVD+R 光碟片在燒錄完成後便無法更改其 Book type 設定,你必須 在燒錄動作前先完成設定動作,而後開始燒錄。
  - 此工具程式只適用在 LITEON 的某些特定 DVD 光碟燒錄機上,並非 每一 DVD 燒錄機種都支援此修改功能。

## 2. 主要使用功能說明

- 2.1 在 DVD RW 上查看目前碟片的 Disk Type & Change Book Type to 方法:
  - 1. 滑鼠雙按執行檔 🕺 開啟此工具程式主畫面如下圖,此時將 DVD 片子放

入DVD RW 中,並按下"Query"按鈕即可顯示出目前的 Book type 設定值。

2. 由下圖中可看出目前的 Disk type 為 DVD+RW, 可更改 Book type 設定為 DVD-ROM。

| 2 | 🖬 LiteON IT BookType Utility v1.0.4 🛛 🚽 🖂 🛛            |  |  |  |
|---|--------------------------------------------------------|--|--|--|
|   | LITE()N                                                |  |  |  |
|   | Select a target DVD Writer :                           |  |  |  |
|   | 2-0-0-0 H:LITE-ON DVDRW LDW-4115 FS0J -                |  |  |  |
|   | Current Disc Type DYD+R                                |  |  |  |
|   | Change BookType to DYD-ROM                             |  |  |  |
|   | Error Status                                           |  |  |  |
|   | Change Query                                           |  |  |  |
|   | Copyright(c) 2004 LiteON IT Corp. All rights reserved. |  |  |  |

- 2.2 設定 DVD+RW & +DVD+R 光碟片的 Book type 方法:
  - 開啟 Book type utility 主畫面,並將 DVD+R(空片)或 DVD+RW 片子放進 碟機內,程式會自動偵測該片子的必要資訊(如圖 1.)。

| 🗕 LiteON IT BookTyp      | pe Utility v1.0.4 🛛 🚽 🗆 🔅            | ĸ    |
|--------------------------|--------------------------------------|------|
| LITE(•)N                 |                                      |      |
| Select a target DVD W    | 'riter :                             |      |
| 2-0-0-0 H:LITE           | E-ON DVDRW LDW-411S FSOJ 🔻           |      |
| Current Disc Type        | DVD+R                                |      |
| Change BookType to       | DVD-ROM                              |      |
| Error Status             |                                      |      |
|                          | Change Query                         |      |
| <u>Copyright(c) 2004</u> | LiteON IT Corp. All rights reserved. | 圖 1. |

2. 等待一切驗證無誤後即可按下"Change"按鈕,接著會出現一選擇視窗(如

圖 2.), 滑鼠單擊下拉選單後可挑選欲更改的 Book type 類型(如圖 3.)。

| ¥ SetBookType ×              | ➤ SetBookType ×              |
|------------------------------|------------------------------|
| Select Book Type :<br>NORMAL | Select Book Type :<br>NORMAL |
| OK Close 圖 2.                | NORMAL<br>DVD-ROM<br>DVD+RW  |

3. 選擇完畢後按下"OK"按鈕即可完成設定動作(如圖 4.)。

| Info |                    | ×    |    |
|------|--------------------|------|----|
| i    | Set Book Type OK ! |      |    |
|      |                    | OK 🔠 | 4. |

- 開啟燒錄軟體(例如 Nero / SONIC MyDVD...)進行燒錄作業,待完成燒錄 後可再開啟 Book type utility 工具程式查看設定後的 Book type 是否有確 實寫入成功,查看方法如步驟1。
- 2.3 其他注意事項:
- DVD+R 光碟片欲將 Book type 設定為 DVD+RW 或 DVD-ROM 時,只能在 燒錄前更改設定,一但完成燒錄動作後是不能再做任何更動的。當您將已燒 錄過的 DVD+R 片子透過 Book type utility 查看資訊時會出現如下的警告訊 息,並禁止您進行"Change"動作。

| 🛎 LiteON IT BookTyj          | pe Utility v1.0.4 – 😐 🗙                  |
|------------------------------|------------------------------------------|
| LITEON                       |                                          |
| Select a target DVD W        | riter :                                  |
| 2-0-0-0 H:LITH               | C-ON DVDRW LDW-4115 FSOJ 🔻               |
| Current Disc Type            | D¥D+R                                    |
| Change BookType to           | DVD-ROM                                  |
| Error Status                 | DVD+R disc is not empty                  |
|                              | Change Query                             |
| Construction by Construction | LI RECONTITUORINE, All Markets recommend |

<u>Copyright(c) 2004 LiteON IT Corp. All rights reserved.</u>

● Book type utility 工具程式只支援 DVD+R 或 DVD+RW 進行更改 Book type 設定功能,若非此規格內的光碟片一律無法作任何動作,如下圖所示。

| 🞽 LiteON IT BookType Utility v1.0.4 🛛 📃 🗆              |
|--------------------------------------------------------|
| LITEON                                                 |
| Select a target DVD Writer :                           |
| 2-0-0-0 H:LITE-ON DVDRW LDW-411S FS0J 🔻                |
| Current Disc Type                                      |
| Change BookType to <b>DYD-RW</b>                       |
| Error Status It's only for DVD+R/+RW disc              |
| Change Query                                           |
| Copyright(c) 2004 LiteON IT Corp. All rights reserved. |

- 當欲將 DVD+R 或 DVD+RW 的 Book type 設定成 DVD-ROM 時,應特別注
  意需選擇終結區段作業(Close Session)方可順利更改成功。
- 在 Current BookType 欄位中若出現 Normal (xxxx)字樣,則表示此光碟片的 Book type 從未被更改過設定值,如下圖所示。

| LiteON IT BookType Utility v1.0.4           |          |     | × |
|---------------------------------------------|----------|-----|---|
|                                             |          |     |   |
| Select a target DVD Writer :                |          |     |   |
| 2-0-0-0 H:LITE-ON DVDRW LDW-411S            | FSOJ     | •   |   |
| Current Disc Type                           |          |     |   |
| Change BookType to NORMAL (DVD+R)           |          |     |   |
| Error Status                                |          |     |   |
| Change                                      | Query    |     |   |
| Copyright(c) 2004 LiteON IT Corp. All right | s reserv | ed. |   |